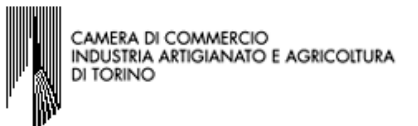

# PROCEDIMENTO DI COMPILAZIONE DELLA SCIA E DELL'EVENTUALE INTERCALARE REQUISITI PER L'AVVIO DELL'ATTIVITA' DI MEDIATORE

#### GUIDA SPECIFICA PER SOCIETA' INATTIVA CHE DENUNCIA IL PRIMO INIZIO DELL'ATTIVITA' PRESSO UN'UNITA' LOCALE UBICATA IN PROVINCIA DIVERSA DA QUELLA DELLA SEDE LEGALE

La procedura utilizzata per illustrare la compilazione del modello MEDIATORI e dell'Intercalare Requisiti è stata eseguita con il programma STARWEB versione 3.4.30; considerata la costante evoluzione delle procedure informatiche, si precisa che le versioni successive potrebbero essere implementate e quindi presentare lievi differenze rispetto a quanto contenuto nella presente guida.

La prima maschera permette di "comporre" il modello relativo all'attività dichiarata nella modulistica RI/REA; l'esatta compilazione di questa sezione consente la visualizzazione e quindi la possibilità di compilare correttamente il modello MEDIATORI.

| Gestione modelli attività soggette a verifica                                                                                                    | scegliere dal menù a<br>tendina il tipo di attività<br>esercitata                                                                                                    |
|----------------------------------------------------------------------------------------------------|----------------------------------------------------------------------------------------------------|
| Tipologia attività                                                                                                    |                                                                                                    |
| Scegli il tipo di attività: * AGENTI DI AFFARI IN MEDIAZIONE                                                                                                    | indicare il codice fiscale del<br>titolare/legale                                                                                                    |
| Compilazione Modello attività                                                                                                    | che presenta e sottoscrive la                                                                                                    |
| In qualità di titolare/legale rappresentante/amministratore dell'impresa                                                                                                   | SCIAt                                                                                                    |
| Codice Fiscale: * Lista Persone Compilazione del:<br>Solo in caso di FIRMA GRAFICA è necessario allegare il Documento di Identità:<br>Requisito abilitativo: * CORSO/ESAME | Modello Attività<br>selezionare dal menù a tendina<br>il requisito abilitativo del<br>soggetto cui si riferisce la<br>Sezione Requisiti del Modello;<br>quindi cliccare su Modello<br>Attività |

Il programma di compilazione visualizza il modello MEDIATORI completo di tutte le sezioni, come approvato dal D.M. 26/10/2010; considerato che per comunicare l'avvio dell'attività occorre compilare solo la Sezione SCIA e la Sezione Requisiti, qualora vi sia un solo soggetto che possieda i requisiti per il legittimo esercizio dell'attività, nella prima parte della guida si illustra la procedura di compilazione, facendo espresso riferimento soltanto alle suddette sezioni.

| CAMERA DI COMMERCIO<br>INDUSTRIA ARTIGIANATO E AGRICOLTURA<br>DI TORINO | se non già ribaltato dal sistema<br>indicare nome e cognome del<br>titolare/legale                  |
|-------------------------------------------------------------------------|----------------------------------------------------------------------------------------------------|
| Modello MEDIATORI                                                       | rappresentante/amministratore che<br>presenta e sottoscrive la<br>SCIA                              |
| Allegato ai moduli RI/REA I1/I2/INT P/S5/UL della pratica codice        | il sistema in automatico ribalta il<br>codice fiscale già inserito nella<br>maschera precedente del |
| Il sottoscritto:                                                        | titolare/legale rappresentante                                                                      |
| C.F.:                                                                   | che presenta e sottoscrive SCIA                                                                     |

| Sezione | Anagrafica | Impresa |
|---------|------------|---------|
|         |            |         |

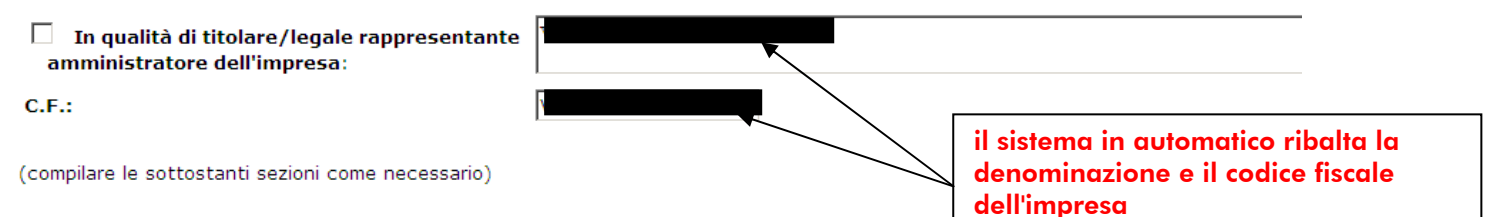

A Impresa di mediazione (compilare la sezione anagrafica impresa, la sezione 'SCIA' e 'Requisiti, -----'Modifiche' e 'Formulari')

B Impresa di mediazione nel periodo transitorio (compilare la sezione anagrafica impresa e la sezione 'Aggiornamento posizione') art. 11, c. 1, del decreto

C Mediatore non svolgente l'attività fase 'a regime' (compilare la sezione 'Iscrizione Apposita sezione (a regime)') art. 8 del decreto

D Mediatore non svolgente l'attività fase transitoria (compilare la sezione 'Iscrizione Apposita sezione (transitorio)') art. 11, c. 2, del decreto

E Altre segnalazioni d'impresa (compilare la sezione anagrafica impresa e le sezioni 'Modifiche' e/o 'Formulari') art. 6 e 10 del decreto

F Mediazione occasionale (compilare le sezioni 'SCIA Mediazione Occasionale' e 'Requisiti') art. 12 del decreto

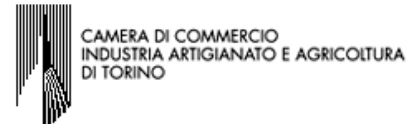

Segnala l'inizio dell' attività di agente di affari in mediazione in uno o più dei seguenti settori indicati sui moduli RI/REA della sopraindicata pratica(riquadro Albi) :

- agenti immobiliari
- agenti con mandato a titolo oneroso
  agenti merceologici(indicare le categorie merceologiche sui riquadri attività dei moduli RI/REA)
- agenti in servizi vari (indicare le categorie di servizi sui riquadri attività dei moduli RI/REA)

presso la sede o localizzazione per la quale è dichiarata la corrispondente attività sui moduli RI/REA della sopraindicata pratica, consapevole che l'attività in questione più essere iniziata solo successivamente alla presentazione della presente segnalazione.

A tal fine dichiara, che l'impresa ha:

#### (barrare con 'X' l'ipotesi che interessa)

stipulato il primo contratto di assicurazione professionale (di cui allega copia);

sottoscritto l'ultimo rinnovo del contratto di assicurazione professionale (di cui allega copia);

Selezionare obbligatoriamente una delle due voci ed allegare copia della documentazione probatoria

🔽 che la sede o la localizzazione utilizza nell'esercizio dell'attività di mediazione i moduli e formulari elencati nella sezione "FORMULARI" (eventuale).

Dichiara inoltre, ai sensi degli articoli 46 e 47 del D.P.R. n. 445 del 2000, consapevole delle responsabilita' penali cui puo' andare incontro in caso di false dichiarazioni, ai sensi dell'articolo 76 del medesimo D.P.R., che presso la sede o localizzazione sopra indicata non vengono svolte attivita' incompatibili con quella di mediazione.

Dichiara altresi', che presso le localizzazioni dell'impresa, relativamente alle attivita' mediatizie dichiarate con i moduli RI/REA, svolgono tali attivita', per conto dell'impresa, i soggetti (titolare, ciascuno dei rappresentanti legali, procuratori, preposti, dipendenti) per ognuno dei quali viene compilata la sezione "REQUISITI" del modello, ovvero un intercalare "REQUISITI" come allegato del corrispondente modulo INT P (tutti i rappresentanti legali devono effettuare la dichiarazione relativa al possesso dei requisiti). Per le localizzazioni fuori provincia della sua presentazione provvedere a compilare la sezione "REQUISITI" del modello, ovvero l'intercalare "REQUISITI" del modello, ovvero l'intercalare "REQUISITI" del modello, ovvero l'intercalare "REQUISITI", per i soggetti che abbiano provveduto alla sua presentazione presso l'ufficio RI della sede. Tuttavia per qualsiasi localizzazione ove viene esercitata l'attivita', e' necessario presentare gli INT P dei soggetti che operano (procuratori, preposti, dipendenti) nella localizzazione.

#### (per le sole imprese comunitarie in diritto di stabilimento: articolo 13, comma 2)

di aver assolto al requisito di idonea garanzia assicurativa a copertura dei rischi professionali ed a tutela dei clienti, di cui all'articolo 3, comma 5 bis, della legge, essendo l'impresa coperta da garanzia equivalente o essenzialmente comparabile, nello Stato membro in cui e' gia' stabilita, ai sensi dell'articolo 33 del decreto legislativo (di cui allega copia).

| ezione REQUISITI, per l'indicazione dei requisiti posseduti dal titolare                                                                                | e/legali rappresentanti, dal preposto, nonche' dai                      |
|----------------------------------------------------------------------------------------------------|-------------------------------------------------------------------------|
| ie svolgono l'attivita' per conto dell'impresa. (eventuali altri soggetti                                                                               | compilano ciascuno un modello intercalare REQUISITI)                    |
| <b>ichiara</b> , ai sensi degli articoli 46 e 47 del D.P.R. n. 445 del 2000, consapevole delle respon:<br>i sensi dell'articolo 76 del medesimo D.P.R.: | sabilità penali cui può andare incontro in caso di false dichiarazioni, |
| di non trovarsi in una delle situazioni di incompatibilita' previste dall'articolo 5 n. 39 del 19<br>marzo 2001, n. 57;                                 | 989, cosīč½ come modificato dall'articolo 18, c. 3, della legge 5       |
| parrare l'ipotesi che interessa)                                                                                                    |                                                                         |
| □ ▼ di avere conseguito in data Se                                                                                                    | il requisito è rappresentato dal titolo                                 |
| ) il diploma di istruzione secondaria di secondo grado di : 🔤 🖬 🖬                                                                                       | studio e dai superamento dell'esame:                                    |
| rilasciato dall'istituto:                                                                                                    |                                                                         |
| con sede a:                                                                                                    |                                                                         |
| pv:                                                                                                    | 1) selezionare la casella, indicare la data di                          |
| via/piazza:                                                                                                    | conseguimento del titolo di studio e                                    |
| n:                                                                                                    |                                                                         |
| oppure                                                                                                    |                                                                         |
| B) il seguente titolo universitario (laurea, diploma, ecc.) :                                                                                           |                                                                         |
| rilasciato dall'Universita' degli studi di :                                                                                                    | 2) Indicare la data di superamento<br>dell'esame e la provincia della   |
| con sede a:                                                                                                    | Camera di commercio                                                     |
| pv:                                                                                                    |                                                                         |
| via/piazza:                                                                                                    |                                                                         |
|                                                                                                    |                                                                         |
| li avere superato in data:                                                                                                    |                                                                         |

l'esame per l'attività di mediazione come da allegato INT P (riquadro ALBI)

CAMERA DI COMMERCIO INDUSTRIA ARTIGIANATO E AGRICOLTURA DI TORINO

#### oppure selezionare una delle voci seguenti compilando i campi relativi

oppure (opzione possibile per i soli cittadini che abbiano conseguito il titolo di studio o l'esperienza professionale in un paese dell'Unione europea diverso dall'Italia o in paese terzo):

|     | con provvedimento del Ministero dello sviluppo economico in data                                                                     |
|-----|----------------------------------------------------------------------------------------------------|
| орр | ure (opzione possibile fino al termine previsto dall'articolo 11, comma 3):                                                          |
|     | di essere iscritto nel soppresso ruolo degli agenti di affari in mediazione al n dal dal                                             |
| орр | ure :                                                                                                    |
| _   | di essere iscritto nella apposita sezione del REA di cui all'art. 73, c. 5, del decreto legislativo n. 59 del 2010, presso la Camera |
|     | di commercio di al seguente numero: ; sezione da cui chiede, contestualmente, la cancellazione (allegato modulo 12);                 |
|     |                                                                                                    |

• di non essere stato sottoposto a misure di prevenzione, divenute definitive, a norma delle leggi 27 dicembre 1956, n. 1423, 10 febbraio 1962, n. 57, 31 maggio 1965, n. 575, 13 settembre 1982, n. 646;

 di non essere interdetto o inabilitato, fallito, condannato per reati contro la pubblica amministrazione, l'amministrazione della giustizia, la fede pubblica, l'economia pubblica, l'industria e il commercio ovvero per delitto di omicidio volontario, furto, rapina, estorsione, truffa, ricettazione, emissione di assegni a vuoto e per ogni altro delitto non colposo per il quale la legge commini la pena della reclusione non inferiore, nel minimo, a due anni e, nel massimo, a cinque anni, salvo riabilitazione.

|                                                     | CAMERA DI COMMERCIO<br>INDUSTRIA ARTIGIANATO E AGRICOLTURA<br>DI TORINO                                                                                                    |                                                                                                    |
|-----------------------------------------------------|----------------------------------------------------------------------------------------------------|----------------------------------------------------------------------------------------------------|
| Note:                                               |                                                                                                    | cliccare su Salva PDF                                                                                                    |
| Inform<br>i dati a<br>letto l'<br>per co<br>Titolar | tiva prevista dall'art. 13 del decreto legislativo n. 196 del 2003:<br>quisiti saranno utilizzati esclusivamente per il procedimento amministrativo in corso. La<br>'ormativa contenuta nel foglio 'Privacy', disponibile sui siti internet e agli sportelli di cia<br>unicazioni relative alla procedure per i quali sono stati acquisiti.<br>del trattamento è la Camera di commercio presso la quale è presentato il modello. | presentazione dell'istanza presuppone che gli interessati abbiano<br>scuna camera di commercio. I dati acquisiti potranno essere utilizzati |
| Salva                                               | Annulla<br>ema ritorna a "Gestione modelli attività sogo                                                                                                    | jette a verifica″                                                                                                    |

# Gestione modelli attività soggette a verifica

| Tipologia attività                                                           |                               |
|------------------------------------------------------------------------------|-------------------------------|
| Scegli il tipo di attività: * AGENTI DI AFFARI IN MEDIAZIONE                 | in resse à suidenziete il C22 |
| Compilazione Modello attività                                                | MODELLO-MEDIATORI appena      |
| In qualità di titolare/legale rappresentante/amministratore dell'imprese     | compilato                     |
| Codice Fiscale: * Lista Persone Compilazione del:                            | Modello Attività              |
| Solo in caso di FIRMA GRAFICA è necessario allegare il Documento di Identità | : Sfoglia                     |
| Requisito abilitativo: * CORSO/ESAME                                         |                               |
| E' stato inserito il seguente modello: C32-MODELLO-MEDIATORI.PDF             |                               |

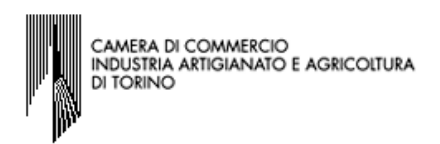

A questo punto della compilazione possono verificarsi due ipotesi:

 ✓ la prima è quella in cui non vi sono altri soggetti che svolgono attività per conto dell'impresa, essendo perciò ultimata la compilazione del modulo, è necessario cliccare su Salva e chiudi, senza compiere nessun'altra scelta.

| Compilazione Modello Intercalare Requisiti |
|--------------------------------------------|
| Nr. di modelli da compilare: 0 💌           |
| Aggiunta di eventuali allegati in PDF/A    |
| Nr. allegati 🛛 💌                           |
| Salva e chiudi Annulla                     |

Il sistema ritorna alla sezione "Dettaglio pratica" nella quale da "LISTA ALLEGATI REGISTRO IMPRESE" si procede alla firma ed alla trasformazione in formato .XML del file **C32-MODELLO-MEDIATORI.PDF** seguendo il relativo procedimento.

| SCHEDA DETTAGLIO PRATICA:                                                        |                                                                              |                                                             |                                   |                    |
|----------------------------------------------------------------------------------|------------------------------------------------------------------------------|-------------------------------------------------------------|-----------------------------------|--------------------|
| CCIAA destinataria: TORINO (TO)<br>Denominazio                                   |                                                                              |                                                             |                                   |                    |
| Codice Fisca<br>CREATA in data 31/07/2013<br>Stato: APERTA dal 10/09/2013        | Dati Impresa                                                                 | cliccare<br>corrispo                                        | su Firma in<br>ndenza del modello |                    |
| Adempimento: INIZIO ATTIVITA' PER IN<br>Ufficio: REGISTRO IMPRESE                | 1PRESA GIA' ISCRITTA AL REGISTRO IN                                          | IPRESE                                                      |                                   |                    |
|                                                                                  |                                                                              |                                                             |                                   | Toposicai Alloposi |
| LISTA ALLEGATI REGISTRO IMPRESE                                                  |                                                                              |                                                             |                                   | Inserisci Allegati |
| Тіро                                                                             | Data                                                                         | Descrizione                                                 |                                   |                    |
| Modello mediatori, agenti e rappr<br>commercio, spedizionieri, mediat            | esentanti di<br>ori marittimi                                                |                                                             | Definisci Modello                 | Firma Modello      |
| Tutti i modelli compilati e generati in<br>Solo dopo procedere alla firma digita | formato PDF, riportati nella lista so<br>ale del Modello in formato XML sele | ottostante, devono essere firi<br>zionando "Firma Modello". | mati dai sottoscrittori seleziona | indo "Firma".      |
| C32-MODELLO-MEDIATORI.PDF                                                        |                                                                              |                                                             | Firma                             | Elimina allegati   |

Registro Imprese – Camera di commercio di Torino Via San Francesco da Paola 24 - 10123 Torino Tel +39 011 571 6424 Fax +39 011 571 6425 accettazionepraticheri@to.camcom.it - Web www.to.camcom.it/registroimprese

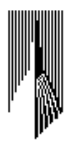

CAMERA DI COMMERCIO INDUSTRIA ARTIGIANATO E AGRICOLTURA DI TORINO

- la seconda ipotesi è quella in cui i soggetti che svolgono l'attività per conto dell'impresa e che devono dichiarare il possesso dei requisiti, siano più di uno. In questo caso NON CLICCARE SU Salva e chiudi, ma continuare compilando la sezione "Compilazione Modello Intercalare Requisiti", per ognuno di tali soggetti. Selezionare dal menù a tendina, il numero corrispondente ai soggetti, successivi al primo, che svolgono l'attività per conto dell'impresa sia in qualità di legali rappresentanti sia in qualità di preposti all'unità locale operativa. Nella Distinta REA risultano compilati i relativi Int.P SOLAMENTE per i soggetti (legali rappresentanti e/o soggetti diversi) nominati preposti all'U.L. stessa.

| Compilazione Modello Intercalare Requisiti |                      |
|--------------------------------------------|----------------------|
| Nr. di modelli da compilare: 0 💌           |                      |
|                                            |                      |
| Aggiunta di eventuali allegati in PDF/A    |                      |
| Nr. allegati 🛛 💌                           |                      |
|                                            | Salva chiudi Annulla |

Dopo aver selezionato dal menu a tendina il numero corrispondente ai soggetti, successivi al primo, che devono dichiarare i propri requisiti, il sistema visualizza un numero di sezioni pari al numero indicato nel campo "Nr. di modelli da compilare", nelle quali si devono indicare i dati relativi a tali soggetti.

| Compilazione Modello Intercalare Requisiti                                    | 1) inserire il codice fiscale del soggetto successi vo<br>al primo che svolge l'attività per conto dell'impresa |  |
|-------------------------------------------------------------------------------|----------------------------------------------------------------------------------------------------|--|
| Nr. di modelli da compilare: 🛛 💌                                              |                                                                                                    |  |
| In qualità di titolare/legale rappresentante/preposto/sogget                  | to che conclude affari per conto dell'impresa                                                                   |  |
| Codice Fiscale: *                                                             | Compilazione: Intercalare Requisiti                                                                             |  |
| Solo in caso di FIRMA GRAFICA è necessario allegare il Documento di Identità: |                                                                                                    |  |
| Requisito abilitativo del firmatario: * PRECEDENTE ISCRIZI                    |                                                                                                    |  |
|                                                                               | 2) selezionare dal menù a tendina                                                                               |  |
| Aggiunta di eventuali allegati in PDF/A                                       | il requisito abilitativo del soggetto<br>successivo al primo che svolge                                         |  |
| Nr. allegati 🔍 3) cliccare su Intercalare Requisiti                           |                                                                                                    |  |
|                                                                               | Salva e chiudi Annulla                                                                                          |  |

Registro Imprese – Camera di commercio di Torino

Fax +39 011 571 6425 accettazionepraticheri@to.camcom.it - Web www.to.camcom.it/registroimprese

| CAMERA DI COMMERCIO<br>INDUSTRIA ARTIGIANATO E AGRICOLTURA<br>DI TORINO                                                                                                    |                                                                                                    |
|----------------------------------------------------------------------------------------------------|----------------------------------------------------------------------------------------------------|
| Il sistema visualizza il                                                                                                    | indicare il nome e cognome del soggetto<br>successivo al primo che svolge l'attività                                                                                 |
| Modello Intercalare MEDIATORI                                                                                                    | per conto dell'impresa                                                                                                    |
| Modello per l'indicazione dei requisiti posseduti dal titolare/legali cappresentanti, da<br>Allegato ai moduli RI/REA.11/12/INT P/S5/UL della <b>pratica codice</b>                                                                                                    | l prenosto, nonchè dai soggetti che svolgono l'attività per conto dell'impresa.                                                                                      |
| Il sottoscritto                                                                                                    | il sistema ribalta in automatico il codice<br>fiscale, già inserito nella sezione<br>precedente, del soggetto successivo al<br>primo che svolge l'attività per conto |
| Sezione Anagrafica                                                                                                    | dell'impresa                                                                                                    |
| In qualità di titolare/legale rappresentante<br>amministratore dell'impresa:<br>C.F.:                                                                                                    | il sistema ribalta in automatico la<br>denominazione e il codice fiscale                                                                                             |
|                                                                                                    | svolge l'attività                                                                                                    |
| <ul> <li>di non trovarsi in una delle situazioni di incompatibilità previste dall'articolo 5 de della legge 5 marzo 2001, n. 57;</li> <li>(barrare con 'X' l'ipotesi che interessa)</li> <li>di avere conseguito in data</li> <li>A) il diploma di istrozione secondaria di secondo grado di :</li> <li>rilasciato dall'istituto:</li> </ul> | Se il requisito è rappresentato dal<br>titolo di studio e dal superamento<br>dell'esame:                                                                             |
| pv:<br>via/piazza:                                                                                                    | 1) selezionare la casella, indicare la data di<br>conseguimento del titolo di studio e<br>compilare i campi relativi alla voce A) o B)                               |
| oppure<br>B) il seguente titolo universitario (laurea, diploma, ecc.) :                                                                                                    |                                                                                                    |
|                                                                                                    |                                                                                                    |
| rilasciato dall'Universita' degli studi di :                                                                                                    |                                                                                                    |
| rilasciato dall'Universita' degli studi di :<br>con sede a:                                                                                                    |                                                                                                    |
| rilasciato dall'Universita' degli studi di :<br>con sede a:<br>pv:<br>via/piazza:<br>n:                                                                                                    | 2) indicare la data di superamento<br>dell'esame e la provincia della<br>Camera di commercio                                                                         |
| e di avere superato in data:                                                                                                    | 2) indicare la data di superamento<br>dell'esame e la provincia della<br>Camera di commercio                                                                         |

|  | CAMERA DI COMMERCIO<br>INDUSTRIA ARTIGIANATO E AGRICOLTURA<br>DI TORINO |
|--|-------------------------------------------------------------------------|
|--|-------------------------------------------------------------------------|

# oppure selezionare una delle voci seguenti compilando i campi relativi

| opp<br>o in                                                        | ure (opzione possibile per i soli cittadini che abbiano conseguito il titolo di studio o l'esperienza professionale in un paese dell'Unione europea diverso dall'Italia paese terzo):                                                                                                    |
|--------------------------------------------------------------------|----------------------------------------------------------------------------------------------------|
|                                                                    | che il proprio titolo professionale è stato riconosciuto, ai sensi del titolo III del decreto legislativo n. 206 del 2007,<br>con provvedimento del Ministero dello sviluppo economico in data                                                                                                    |
|                                                                    | di essere iscritto nel soppresso ruolo degli agenti di affari in mediazione al n. dal presso la C.C.I.A.A di                                                                                                    |
|                                                                    | di essere iscritto nella apposita sezione del REA di cui all'art. 73, c. 5, del decreto legislativo n. 59 del 2010, presso la Camera<br>di commercio dial seguente numero:; sezione da cui chiede, contestualmente, la cancellazione (allegato modulo I2);                                                                                                    |
| • d<br>n. 5:                                                       | non essere stato sottoposto a misure di prevenzione, divenute definitive, a norma delle leggi 27 dicembre 1956, n. 1423, 10 febbraio 1962, n. 57, 31 maggio 19<br>75, 13 settembre 1982, n. 646;                                                                                                    |
| <ul> <li>d</li> <li>l'eco</li> <li>ricet</li> <li>nel r</li> </ul> | non essere interdetto o inabilitato, fallito, condannato per reati contro la pubblica amministrazione, l'amministrazione della giustizia, la fede pubblica,<br>nomia pubblica, l'industria e il commercio ovvero per delitto di omicidio volontario, furto, rapina, estorsione, truffa, appropriazione indebita,<br>tazione, emissione di assegni a vuoto e per ogni altro delitto non colposo per il quale la legge commini la pena della reclusione non inferiore,<br>ninimo, a due anni e, nel massimo, a cinque anni, salvo riabilitazione.                                                   |
| Note                                                               | si cliccare su Salva PDF                                                                                                    |
| Infor<br>i dat<br>letto<br>per o<br>Titol                          | mativa prevista dall'art. 13 del decreto legislativo n. 196 del 200 <u>3;</u><br>i acquisiti saranno utilizzati esclusivamente per il procedimento amministrativo in corso. La presentazione dell'istanza presuppone che gli interessati abbiano<br>l'informativa contenuta nel foglio 'Privacy', disponibile sui siti internet e agli sportelli di ciascuna camera di commercio. I dati acquisiti potranno essere utilizzati<br>comunicazioni relative alla procedura per i quali sono stati acquisiti.<br>are del trattamente e la Camera di commercio presso la quale è presentato il modello. |
| Sal                                                                | va PDF Annulla                                                                                                    |

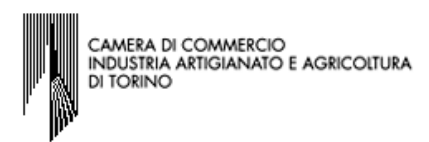

#### Il sistema ritorna a "Gestione modelli attività soggette a verifica"

### Gestione modelli attività soggette a verifica

| Tipologia attività                                                                                                    |                                   |
|----------------------------------------------------------------------------------------------------|-----------------------------------|
| Scegli il tipo di attività: * AGENTI DI AFFARI IN MEDIAZIONE                                                                                                    |                                   |
| Compilazione Modello attività                                                                                                    | in rosso è evidenziato il         |
| In qualità di titolare/legale rappresentante/amministratore dell'impresa                                                                                                    | C32-MODELLO-<br>MEDIATORI.PDF     |
| Codice Fiscale: * Lista Persone Compilazione del: Mode                                                                                                    | llo Attività                      |
| Solo in caso di FIRMA GRAFICA è necessario allegare il Documento di Identità:<br>Requisito abilitativo: * CORSO/ESAME<br>E' stato inserito il sequente modello: C32-MODELLO-MEDIATORI.PDF | Sfoglia                           |
| Compilazione Modello Intercalare Requisiti                                                                                                    |                                   |
| Nr. di modelli da compilare: 1                                                                                                    |                                   |
| In qualità di titolare/legale rappresentante/preposto/soggetto che conclude affari per                                                                                                    | conto dell'impresa                |
| Codice Fiscale: * Lista Persone Compilazione: Intercala                                                                                                    | are Requisiti                     |
| Solo in caso di FIRMA GRAFICA è necessario allegare il Documento di Identità:                                                                                                    | Sfoglia                           |
| Requisito abilitativo del firmatario: * PRECEDENTE ISCRIZIONE                                                                                                    |                                   |
| E' stato inserito il seguente intercalare: C33-INTERCALARE-REQUISITI-MEDIATORI-MRU                                                                                                    | <u>SFN69L41L219J.PDF</u>          |
|                                                                                                    |                                   |
| Aggiunta di eventuali allegati in PDF/A                                                                                                    | in rosso è evidenziato il         |
| Nr. allegati                                                                                                    | REQUISITIPDF, appena<br>compilato |
| Salva e chiudi Annulla                                                                                                    |                                   |
|                                                                                                    | cliccare su Salva e chiudi        |

N.B. Qualora nel campo Nr. di modelli da compilare della sezione "Compilazione Modello Intercalare Requisiti", sia stato indicato un numero maggiore di 1, dopo la compilazione del primo Modello Intercalare Mediatori, il sistema visualizzerà l'avvenuto inserimento del primo intercalare, nonché una nuova sezione nella quale si devono indicare i dati relativi al secondo soggetto, e procedere come già illustrato per il primo a pag. 7, al fine di compilare un ulteriore Modello Intercalare Mediatori.

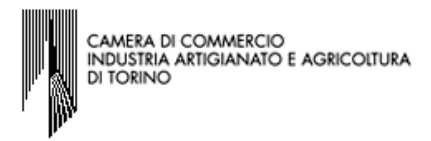

Il sistema ritorna nella sezione "Dettaglio pratica" nella quale da "LISTA ALLEGATI REGISTRO IMPRESE", risultano i due modelli compilati, in formato .PDF/A, che dovranno essere firmati

| <u>ınulla</u>   <u>D</u>                                                  | Dati Pratica   Allegati RI   Firma                                                                  |                                                             |                            |                                                        |                            |
|---------------------------------------------------------------------------|----------------------------------------------------------------------------------------------------|-------------------------------------------------------------|----------------------------|--------------------------------------------------------|----------------------------|
|                                                                           |                                                                                                    | <u>Distinta</u>                                             |                            |                                                        |                            |
| i pratica e' no<br>er modificare                                          | nello stato di lavorazione APERTA.<br>e i dati selezionare "Dati Pratica", per                      | allegare documenti selezionar                               | e " <b>Allegati R</b>      | Ι"                                                     |                            |
| CHEDA DETI                                                                | TAGLIO PRATICA                                                                                      |                                                             |                            |                                                        |                            |
| CIAA destin<br>enominazio<br>odice Fiscal<br>REATA in dat<br>cato: APERTA | hataria: TORINO (TO)<br>one: A<br>le Dati Impres<br>ata 25/06/2013<br>A dal 28/06/2013              | а                                                           |                            |                                                        |                            |
| ISTA ALLEC                                                                | GATI REGISTRO IMPRESE                                                                               |                                                             |                            |                                                        |                            |
| Тіро                                                                      |                                                                                                    | Data                                                        | Desc                       | rizione                                                |                            |
| Modello                                                                   | mediatori, agenti e rappresentan<br>rcio, spedizionieri, mediatori maril                            | ti di<br>Ittimi                                             |                            |                                                        | Definisci Modello          |
| utti i mode<br>olo dopo r                                                 | elli compilati e generati in formato<br>procedere alla firma digitale del M                         | o PDF, riportati nella lista :<br>10dello in formato XML se | sottostante,<br>lezionando | , devono essere firmati d<br>"Firma Modello".          | ai sottoscrittori selezior |
| C32-MOD                                                                   | DELLO-MEDIATORI.PDF                                                                                 |                                                             |                            |                                                        | Firma                      |
| C33-INTE                                                                  | ERCALARE-REQUISITI-MEDIATORI                                                                        | .PDF                                                        |                            |                                                        | Firma                      |
|                                                                           |                                                                                                    |                                                             |                            | cliccare quindi su<br>corrispondente al                | "Firma"<br>modello SCIA    |
| Firma                                                                     | a Modelli attività sog                                                                              | gette a verifica:                                           |                            |                                                        |                            |
| Tutti i moo<br>Ci sono du                                                 | odelli PDF compilati devono essere fi<br>ue modalità per firmare il modulo PD                       | irmati dai sottoscrittori.<br>)F: on-line digitalmente opp  | ure off-line d             | ligitalmente o graficamente                            |                            |
| Firma on-<br>Prerequisi                                                   | i-line<br>iti:                                                                                      |                                                             |                            |                                                        |                            |
| a) sistema<br>b) Java Ru<br>c) disposit                                   | a operativo Windows e browser IE E<br>untime Environment (JRE) non infer<br>itivo di firma digitale | Explorer v7.0, Mozilla Firefo:<br>iore alle versione 1.6.x; | x v3.6 o vers              | ioni successive:<br>il sistema visu<br>modalità di fir | alizza due                 |
| <u>firma or</u>                                                           | n-line                                                                                              |                                                             |                            |                                                        |                            |
| <b>Firma off</b><br>Firmare of                                            | <b>f-line</b><br>ff-line eseguendo nell'ordine le segu                                              | uenti operazioni:                                           |                            |                                                        |                            |
| 1) §                                                                      | Scaricare il file PDF/A C32-MODEL                                                                   | LO-MEDIATORI.PDF                                            |                            | _                                                      |                            |
|                                                                           |                                                                                                    | lo un dispositivo di firma dig                              | itale oppure               | firmare graficamente il file (                         | e poi scansionarlo         |

## ...per firmare con modalità "firma on-line"

"firma on-line" può essere utilizzata se il titolare/legale la modalità di rappresentante/amministratore che presenta la SCIA ed il soggetto che dichiara i propri

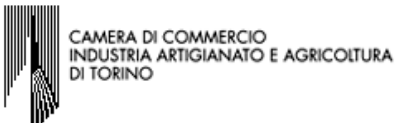

requisiti, che potrebbe essere lo stesso titolare/legale rappresentante che presenta e che sottoscrive la SCIA, tramite la compilazione della sezione Requisiti dello stesso modello, sono in possesso di firma digitale.

Per firmare digitalmente cliccare su "firma on–line" e seguire le indicazioni fornite dal proprio software di firma.

Dopo aver firmato digitalmente il file corrispondente alla SCIA, il sistema ritorna alla Sezione "Dettaglio pratica" e nella LISTA ALLEGATI REGISTRO IMPRESE, saranno presenti: il modello SCIA già sottoscritto digitalmente, in formato .P7M;

il modello Intercalare Requisiti ancora da firmare, in formato .PDF.

| LISTA ALLEGATI REGISTRO IMPRESE                                                                                           |                                        |                                                                 |                         | Inserisci Allegati |
|----------------------------------------------------------------------------------------------------|----------------------------------------|-----------------------------------------------------------------|-------------------------|--------------------|
| Тіро                                                                                                    | Data                                   | Descrizione                                                     |                         |                    |
| Modello mediatori, agenti e rappresentanti di<br>commercio, spedizionieri, mediatori marittimi                            |                                        |                                                                 | Definisci Modello       | Firma Modello      |
| Tutti i modelli compilati e generati in formato PDF, riport<br>Solo dopo procedere alla firma digitale del Modello in for | ati nella lista sot<br>mato XML selezi | tostante, devono essere firmati dai<br>ionando "Firma Modello". | sottoscrittori selezion | ando "Firma".      |
| C33-INTERCALARE-REQUISITI-MEDIATORI-                                                                                      | I.PDF                                  |                                                                 | Firma                   | Elimina allegati   |
| C32-MODELLO-MEDIATORI.PDF.P7M                                                                                             |                                        |                                                                 | Firma                   |                    |

A questo punto, se anche il soggetto per il quale è stato compilato l'Intercalare Requisiti è in possesso di firma digitale, ripetere le operazioni di firma digitale già illustrate per il modello SCIA attraverso la procedura di "firma on-line".

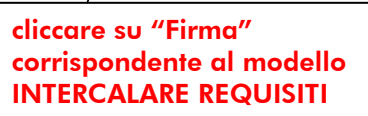

Dopo aver firmato digitalmente anche il file corrispondente all' Intercalare Requisiti, il sistema ritorna alla Sezione "Dettaglio pratica" e nella LISTA ALLEGATI REGISTRO IMPRESE, saranno presenti:

il modello SCIA sottoscritto digitalmente, in formato .P7M;

il modello Intercalare Requisiti sottoscritto digitalmente, in formato .P7M.

| LISTA ALLEGATI REGISTRO IMPRES                                             | 3E                                                                                 |                                                   |                                                | Inserisci Allegati |
|----------------------------------------------------------------------------|------------------------------------------------------------------------------------|---------------------------------------------------|------------------------------------------------|--------------------|
| Тіро                                                                       | Data                                                                               | Descrizione                                       |                                                |                    |
| Modello mediatori, agenti e rap<br>commercio, spedizionieri, medi          | presentanti di<br>atori marittimi                                                  |                                                   | Definisci Modello                              | Firma Modello      |
| Tutti i modelli compilati e generati<br>Solo dopo procedere alla firma dig | in formato PDF, riportati nella lista so<br>jitale del Modello in formato XML sele | ottostante, devono esse<br>zionando "Firma Modell | ere firmati dai sottoscrittori selezion<br>o". | ando "Firma".      |
| C32-MODELLO-MEDIATORI.PDF.P7                                               | М                                                                                  |                                                   | Firma                                          | Elimina allegati   |
| C33-INTERCALARE-REQUISITI-MED                                              | IATORI-                                                                            |                                                   | Firma                                          |                    |

I due file devono poi essere trasformati in formato .XML, come da indicazioni contenute a pag 17.

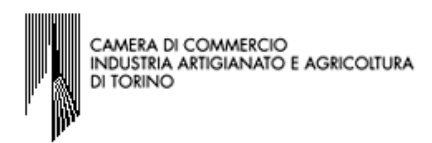

#### ...per firmare con modalità "firma off-line"

Qualora il soggetto che presenta e che deve sottoscrivere la SCIA e/o colui che dichiara i propri requisiti, che potrebbe essere lo stesso titolare/legale rappresentante che presenta e sottoscrive la SCIA, compilando l'apposita sezione Requisiti, non siano in possesso del dispositivo di firma digitale, occorrerà, per poter firmare autografamente il modello SCIA e la sezione Requisiti, seguire la procedura di "*Firma off-line.*".

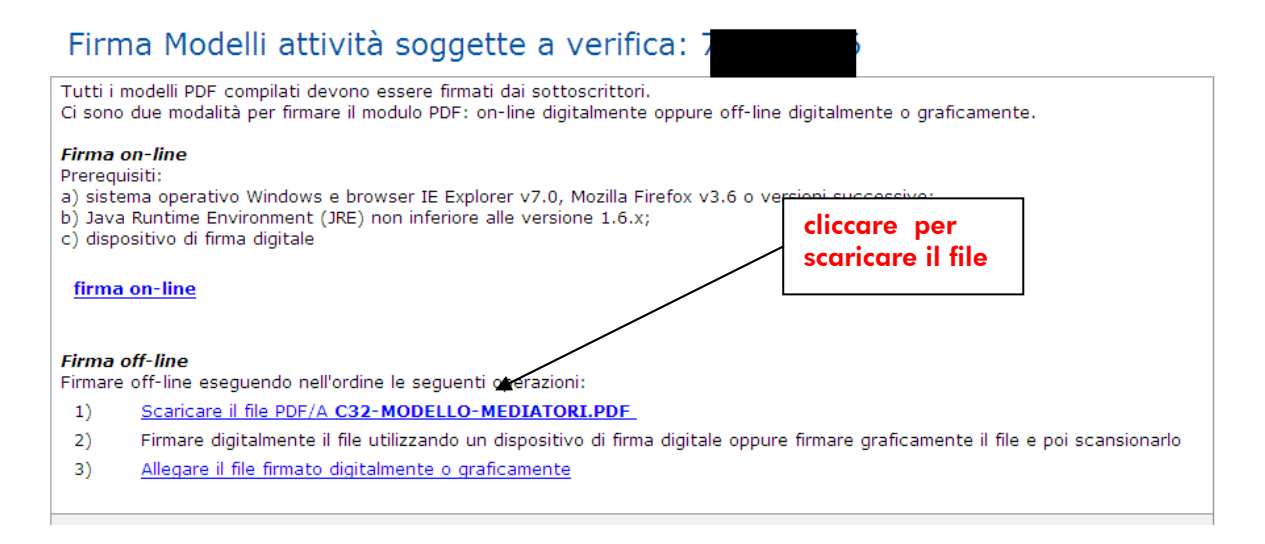

Quindi stampare, far firmare autografamente il modello relativo dal soggetto interessato, scannerizzare il modello firmato autografamente, salvare in formato .PDF/A sul Desktop ed, utilizzando un programma di firma digitale, apporre sul file la firma digitale dell'intermediario, salvando il file in formato .P7M sul Desktop; ritornare all'interno del programma Starweb

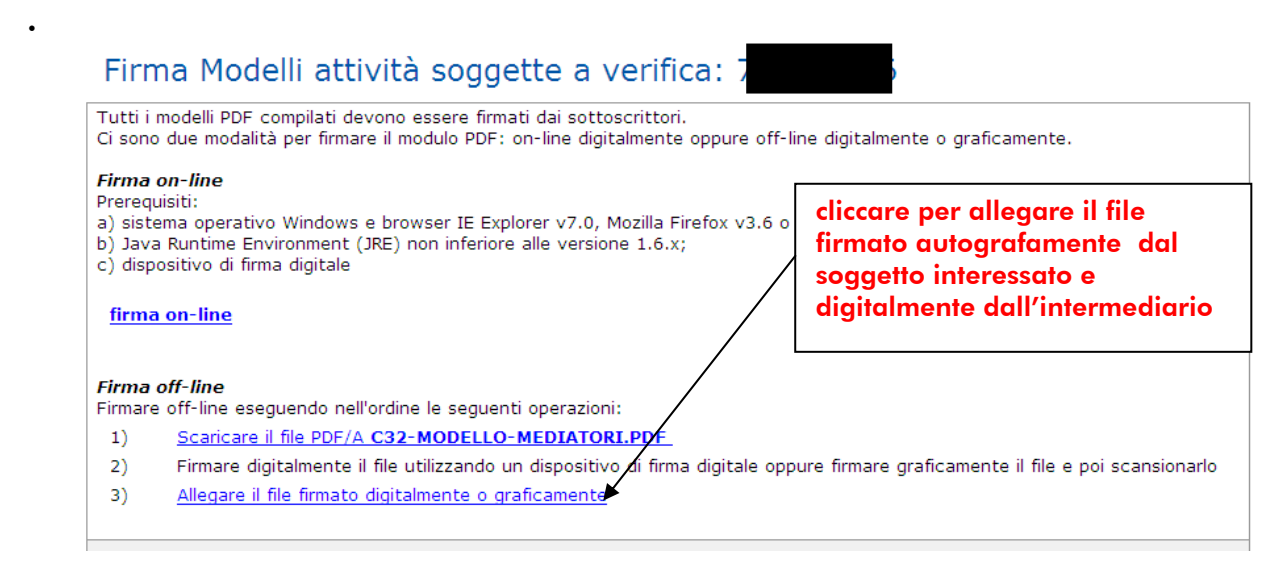

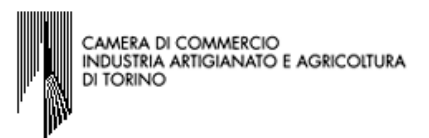

# N.B.: nell'esempio del Modello Mediatori(SCIA) sono indicati gli spazi nei quali apporre la/le firma/e autografa/e del/i soggetto/i che deve/devono sottoscrivere autografamente il modello.

| ATTENZIONE:<br>I files allegati son<br>Se necessario, de<br>La dimensione ma<br>perciò non allegar | soggetti a deposito nei confror<br>rono essere allegati già firmati d<br>sima consentita per pagina è di<br>e file ottenuti dalla scansione di | nti del solo Registro<br>ligitalmente, in form<br><b>1000 Kb</b> ,<br>documenti con un'a | Imprese.<br>ato <b>"P7M</b> ".<br>alta risoluzione. | 1) da Sfoglia, selezionare il<br>file relativo alla SCIA,<br>salvato su Desktop in |
|----------------------------------------------------------------------------------------------------|----------------------------------------------------------------------------------------------------|------------------------------------------------------------------------------------------|-----------------------------------------------------|------------------------------------------------------------------------------------|
| Inserimento A                                                                                      | legato per la pratica: 7                                                                                                    |                                                                                          |                                                     | tormato .P/M                                                                       |
| Tipo Documento<br>Nome file                                                                        | <ul> <li>(C32) MODELLO MEDIATORI</li> <li>C:\Documents and Settings\</li> </ul>                                                                | cto0520\Deskto S                                                                         | Data:                                               | * 16/09/2013                                                                       |
| Descrizione                                                                                        | * MODELLO MEDIATORI                                                                                                    |                                                                                          |                                                     |                                                                                    |
|                                                                                                    | Allega il file Annulla                                                                                                    | Cancella                                                                                 |                                                     |                                                                                    |

Il sistema ritorna in LISTA ALLEGATI REGISTRO IMPRESE nella quale è presente sia il modello appena firmato autografamente dal/i soggetto/i interessato/i e digitalmente dall'intermediario (formato .P7M) sia, l'Intercalare Requisiti ancora da firmare. Qualora anche il soggetto per il quale è stato compilato l'Intercalare Requisiti sia privo di firma digitale occorrerà seguire lo stesso procedimento di *firma off-line* 

| LISTA ALLEGATI REGISTRO IMPRESE                                                                                           |                                     | Inserisci Allegati                                                                                     |
|----------------------------------------------------------------------------------------------------|-------------------------------------|----------------------------------------------------------------------------------------------------|
| Тіро                                                                                                    | Data                                | Descrizione                                                                                            |
| Modello mediatori, agenti e rappresentanti di<br>commercio, spedizionieri, mediatori marittimi                            |                                     | Definisci Modello Firma Modello                                                                        |
| Tutti i modelli compilati e generati in formato PDF, riport<br>Solo dopo procedere alla firma digitale del Modello in for | ati nella lista so<br>mato XML sele | ttostante, devono essere firmati dai sottoscrittori selezionando "Firma".<br>zionando "Firma Modello". |
| C33-INTERCALARE-REQUISITI-MEDIATC                                                                                         | 19J.PDF                             | 📕 Firma 🛛 Elimina allegati                                                                             |
| C32-MODELLO-MEDIATORI.PDF.P7M                                                                                             | Firma                               |                                                                                                    |
|                                                                                                    |                                     |                                                                                                    |
|                                                                                                    |                                     | cliccare su "Firma"<br>corrispondente al modello<br>INTERCALARE REQUISITI                              |

| CA                       | ra di Commercio                                                                                                    |
|--------------------------|----------------------------------------------------------------------------------------------------|
| IND                      | Tria Artigianato e agricoltura                                                                                                    |
| DI 1                     | Ino                                                                                                    |
| Fii                      | na Modelli attività soggette a verifica:                                                                                                    |
| Tutt                     | nodelli PDF compilati devono essere firmati dai sottoscrittori.                                                                                                    |
| Ci so                    | due modalità per firmare il modulo PDF: on-line digitalmente oppure off-line digitalmente o graficamente.                                                                                                    |
| Firm                     | on-line                                                                                                    |
| Prere                    | isiti:                                                                                                    |
| a) si                    | ma operativo Windows e browser IE Explorer v7.0, Mozilla Firefox v3.6 o versioni successive;                                                                                                    |
| b) Ja                    | Runtime Environment (JRE) non inferiore alle versione 1.6.x;                                                                                                    |
| c) di                    | ositivo di firma digitale                                                                                                    |
| fir                      | on-line cliccare per                                                                                                    |
|                          | scaricare il file                                                                                                    |
| <i>Firm</i>              | off-line                                                                                                    |
| Firm                     | off-line eseguendo nell'ordine le seguenti operazioni:                                                                                                    |
| Firm                     | off-line                                                                                                    |
| Firm                     | off-line eseguendo nell'ordine le seguenti operazioni:                                                                                                    |
| 1)                       | Scaricare il file PDF/A C33-INTERCALARE-REQUISITI-MEDIATORI-MRUSFN69L41L219J.PDF                                                                                                    |
| Firm<br>Firm<br>1)<br>2) | off-line         off-line eseguendo nell'ordine le seguenti operazioni:         Scaricare il file PDF/A C33-INTERCALARE-REQUISITI-MEDIATORI-MRUSFN69L41L219J.PDF.         Firmare digitalmente il file utilizzando un dispositivo di firma digitale oppure firmare graficamente il file e poi scansiona |

Quindi stampare, far firmare autografamente il modello relativo dal soggetto interessato, scannerizzare il modello firmato autografamente, salvare in formato .PDF/A sul Desktop ed, utilizzando un programma di firma digitale, apporre sul file la firma digitale dell'intermediario, salvando il file in formato .P7M sul Desktop; ritornare all'interno del programma Starweb.

| Firma Modelli attività soggette a verifica: 1                                                                                                    |                                                                                                    |
|----------------------------------------------------------------------------------------------------|----------------------------------------------------------------------------------------------------|
| Tutti i modelli PDF compilati devono essere firmati dai sottoscrittori.<br>Ci sono due modalità per firmare il modulo PDF: on-line digitalmente oppure off-line dig                                                                                                    | italmente o graficamente.                                                                                                |
| Firma on-line<br>Prerequisiti:<br>a) sistema operativo Windows e browser IE Explorer v7.0, Mozilla Firefox v3.6 o versi<br>b) Java Runtime Environment (JRE) non inferiore alle versione 1.6.x;<br>c) dispositivo di firma digitale<br><u>firma on-line</u>                                                                                      | cliccare per allegare il file<br>firmato autografamente dal<br>soggetto interessato e<br>digitalmente dall'intermediario |
| Firma off-line         Firmare off-line eseguendo nell'ordine le seguenti operazioni:         1)       Scaricare il file PDF/A C33-INTERCALARE-REOUTSTII-MEDIATORI-M         2)       Firmare digitalmente il file utilizzando un dispositivo di firma digitale oppure fil         3)       Allegare il file firmato digitalmente o graficamente | <mark>J.PDF.</mark><br>mare graficamente il file e poi scansionarlo                                                      |

N.B.: nell'esempio del Modello Intercalare Requisiti è indicato lo spazio nel quale apporre la firma autografa del soggetto che deve sottoscrivere autografamente il modello.

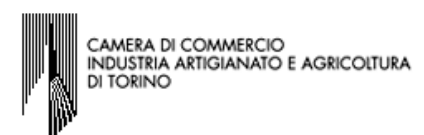

#### Gestione allegati attività soggette a verifica

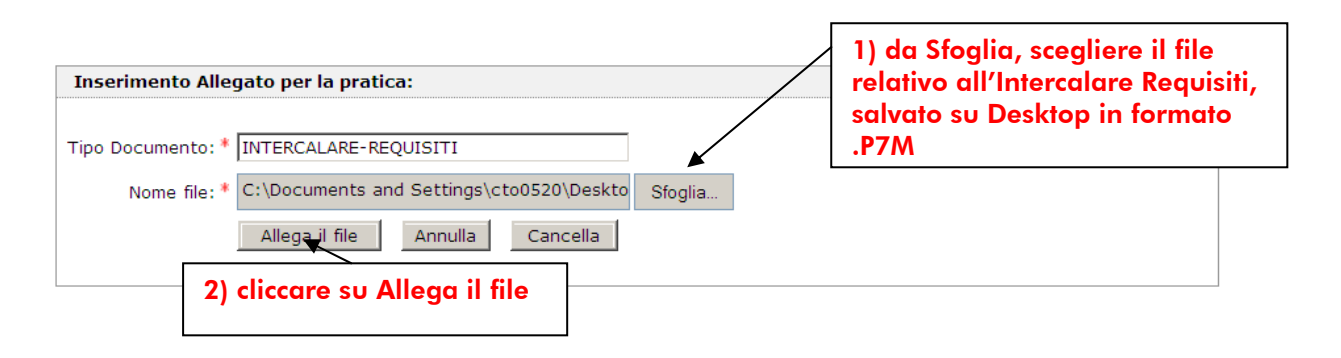

Dopo aver allegato anche il file corrispondente all'Intercalare Requisiti, firmato autografamente dal soggetto interessato e digitalmente dall'intermediario, il sistema ritorna alla Sezione "Dettaglio pratica" e nella LISTA ALLEGATI REGISTRO IMPRESE, saranno presenti:

il modello SCIA sottoscritto digitalmente, in formato .P7M;

il modello Intercalare Requisiti sottoscritto digitalmente, in formato .P7M.

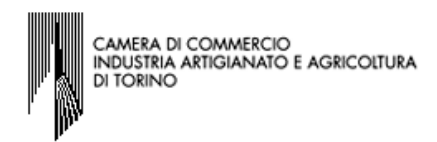

#### ....per trasformare i files in formato .XML

A questo punto occorre trasformare i due files in formato .XML

| Тіро                                                           | Data                                                                          | Descrizione                                                    |                                                    |
|----------------------------------------------------------------|-------------------------------------------------------------------------------|----------------------------------------------------------------|----------------------------------------------------|
| Modello mediatori, agenti e ra<br>commercio, spedizionieri, me | appresentanti di<br>diatori marittimi                                         |                                                                | Definisci Modello Firma Mode                       |
| itti i modelli compilati e genera                              | ti in formato PDF, riportati nella lis<br>ligitale del Modello in formato XMI | sta sottostante, devono essere<br>selezionando "Firma Modello" | e firmati dai sottoscrittori seleziorando "Firma". |
|                                                                |                                                                               |                                                                | Firma Elimina alle                                 |
| C32-MODELLO-MEDIATORI.PDF.                                     |                                                                               |                                                                |                                                    |
| C32-MODELLO-MEDIATORI.PDF.                                     | EDIATORI-1                                                                    | M                                                              | Figna                                              |

Il sistema in automatico genera un unico file in formato .XML che deve essere sottoscritto digitalmente dal soggetto che ha firmato digitalmente il file contenente la SCIA e/o l'Intercalare Requisiti, oppure digitalmente dall'intermediario se il soggetto/i interessato/i sia/siano privo/i di firma digitale.

| Firma Modello XML: TERRESO                                                                                                    |                                                                                                    |
|----------------------------------------------------------------------------------------------------|----------------------------------------------------------------------------------------------------|
| Il file in formato XML preparato da ComunicaStarweb secondo le specifiche descritt<br>dell'art.80 del decreto legislativo 59/2010 (Direttiva Servizi), contiene tutti i modell<br>gli altri documenti allegati e deve essere obbligatoriamente firmato digitalmente.<br>Ci sono due modalità per firmare digitalmente il modulo: on-line oppure off-line. | te nel Decreto MSE del 29/11/2011 in attuazione<br>li PDF firmati, gli eventuali documenti di identità e |
| Firma on-line<br>Prerequisiti:<br>a) sistema operativo Windows e browser IE Explorer v7.0, Mozilla Firefox v3.6 o ver<br>b) Java Runtime Environment (JRE) non inferiore alle versione 1.6.x;<br>c) dispositivo di firma digitale<br>firma on-line                                                                                                    | rsioni successive;                                                                                       |
| Firma off-line         Firmare off-line eseguendo nell'ordine le seguenti operazioni:         1)       Scaricare il file PDF/A.         2)       Firmare digitalmente il file utilizzando un dispositivo di firma digitale         3)       Allegare il file firmato digitalmente                                                                         | cliccare su firma on-line                                                                                |
|                                                                                                    |                                                                                                    |

A questo punto il procedimento di compilazione, di firma e di trasformazione nel formato .XML, sia della SCIA, sia dell'Intercalare Requisiti è terminato ed il sistema ritorna su DETTAGLIO PRATICA evidenziando nella LISTA ALLEGATI REGISTRO IMPRESE solamente il modello corrispondente all'attività svolta, nel caso specifico il MODELLO MEDIATORI.

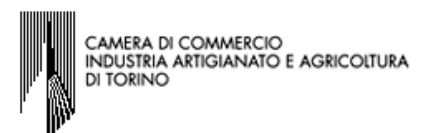

# Dettaglio pratica

Annulla | Dati Pratica | Allegati RI | Firma | Distinta |

| La pratica e' nello stato di lavorazione <b>APERTA</b> .<br>Per modificare i dati selezionare <b>"Dati Pratica"</b> , per allegare documenti selezionare <b>"Allegati RI"</b>                 |              |                   |                   |                    |
|----------------------------------------------------------------------------------------------------|--------------|-------------------|-------------------|--------------------|
| SCHEDA DETTAGLIO PRATICA:                                                                                                    |              |                   |                   |                    |
| CCIAA destinataria: TORINO (TO)<br>Denominazione: 1<br>Codice Fiscale: 3<br>CREATA in data 15/07/2013<br>Stato: APERTA dal 16/09/2013<br>Adempimento: VARIAZIONE<br>Ufficio: REGISTRO IMPRESE | Dati Impresa |                   |                   |                    |
| LISTA ALLEGATI REGISTRO IMPRESI                                                                                                    | Ξ            |                   |                   | Inserisci Allegati |
| Тіро                                                                                                    | Data         | Descrizione       |                   |                    |
| MODELLO MEDIATORI                                                                                                    |              | MODELLO MEDIATORI |                   | Elimina            |
| Modello mediatori, agenti e<br>rappresentanti di commercio,<br>spedizionieri, mediatori marittim                                                                                              | i            |                   | Definisci Modello | Firma Modello      |
|                                                                                                    |              |                   |                   |                    |

Procedere cliccando su Firma a completare la Distinta Comunica, quindi a firmare e spedire la pratica completa di tutti gli allegati necessari.